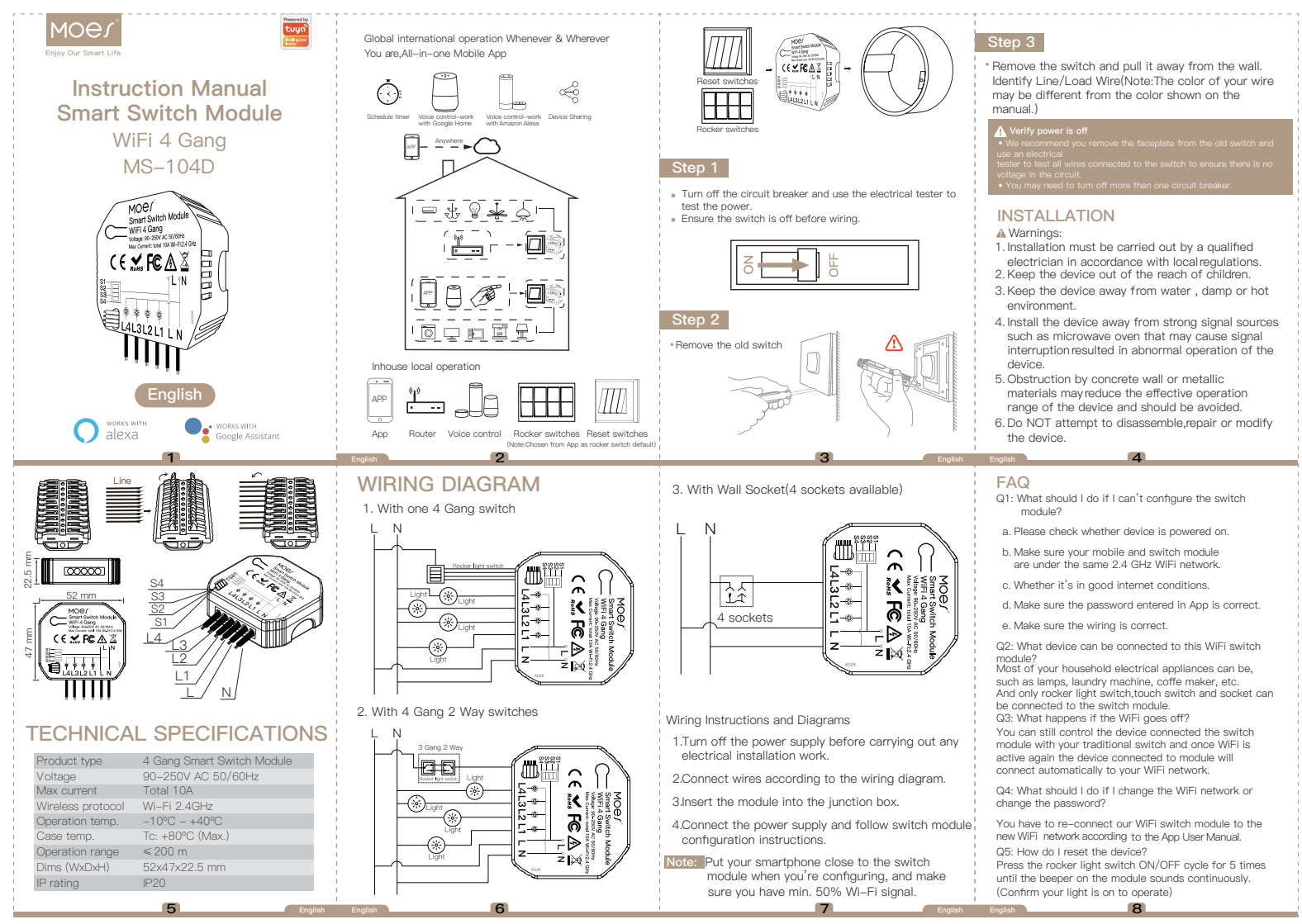

# MANUAL OVERRIDE

The switch module terminal reserves the access of manual override function for the end-user to switch on/off. · Switch on/off for permanent on/off function.

Notes:

- 1) Both the adjustment on App and switch can be reset , the last adjustment remains in memory.
- 2) The App control is synchronized with the manual switch.

APP LISER MANUAL

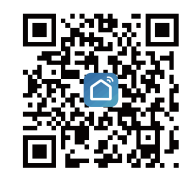

iOS App / Android App

Scan the QR code to download Smart Life App, or you can also search keyword "Smart Life" at App Store or Google play to download App. 9

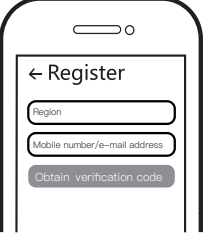

2

Log in or register your account with your mobile number or e-mail address. Type in the verification code sent to your mobile or mail box, then set your login password. Click "Create Family" to enter into the App.

### Reset Button Moer Smart Switch Modu WiFi 4 Gang Rocker switches ( € **☆ F©** ▲ 🖄 1L IN

Reset switches

Wi-Fi link method:(two pairing methods) Complete the wiring of the switch module before pairing

How to reset Wi-Fi code

a. For rocker light switch: press the switch button for 10 times (ON/OFF cycle for 5 times) until the beep sounds continuously and rapidly as Di-Di-Di... for pairing and reset mode.

b. For reset light switch: press the switch button for 5 times until the beep sounds continuously and rapidly as Di-Di-Di... for pairing and reset mode. c. For switch module: long press the reset button on the module until you hear the beep sounds. continuously and rapidly as Di-Di-Di...

3.1 Method one:Pair and clear up the WiFi code with Bluetooth and WiFi connected meantime.(New Updated)

1 Make sure your phone is connected to Wi-Ei and Bluetooth.

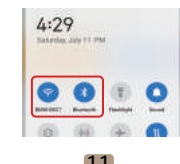

2.Open Smart Life/Tuva App and Click"+".then the prompt page will automatically show on the screen Click "Go to add"

| 800             | 40 | 8 SAVE  | -           |      |
|-----------------|----|---------|-------------|------|
| Shife our inter |    | -       |             |      |
| Attanti         | -  | -       |             |      |
| W               | -  | 27. 3   |             |      |
| 5 mar           | -  |         |             |      |
| 🖕 Anniaige i i  | -  | ) Perio | 10.06.04    |      |
|                 |    |         | 121         |      |
|                 |    | 1       | if that the |      |
|                 |    | 10000   |             | 1000 |

3.Select the device you want to add and click "+"

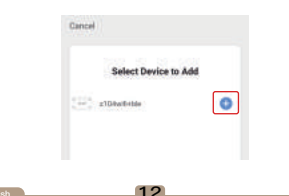

4.Enter Wi-Fi Password and click "Next".waiting for completing the connection.

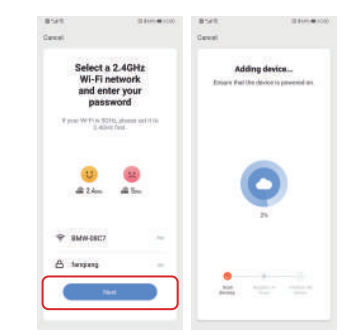

5.Add the device successfully, you can edit the name of the device to enter the device page by click "Done"

13

| z104wfi+ble Z & |  |
|-----------------|--|

10

3.2 Method two:Pair with traditional pairing method.

After the wiring of switch module is done. a. For rocker light switch: press the switch button for 10 times (ON/OFF cycle for 5 times) until the beep sounds continuously and rapidly as Di-Di-Di... for pairing and reset mode.

b. For reset light switch: press the switch button for 5 times until the beep sounds continuously and rapidly as Di-Di-Di... for pairing and reset mode. c. For switch module: long press the reset button on the module until you hear the beep sounds continuously and rapidly as Di-Di-Di...

14

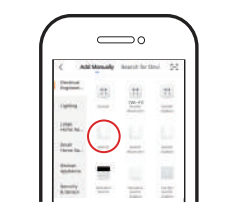

Open the App, select "+" on top right and choose "Switch (Wi-Fi)" to add device.

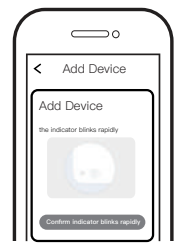

15

6

Make sure your smart phone and WiFi switch module are under the same WiFi network at 2.4GHz connection.Confirm when the switch module beeping rapidly.

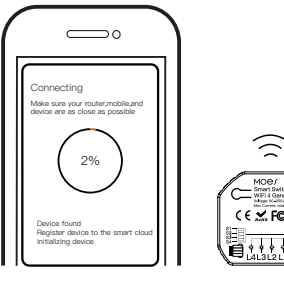

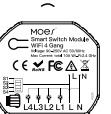

The connecting will take about 10-120 seconds to complete depending on your network condition. 16

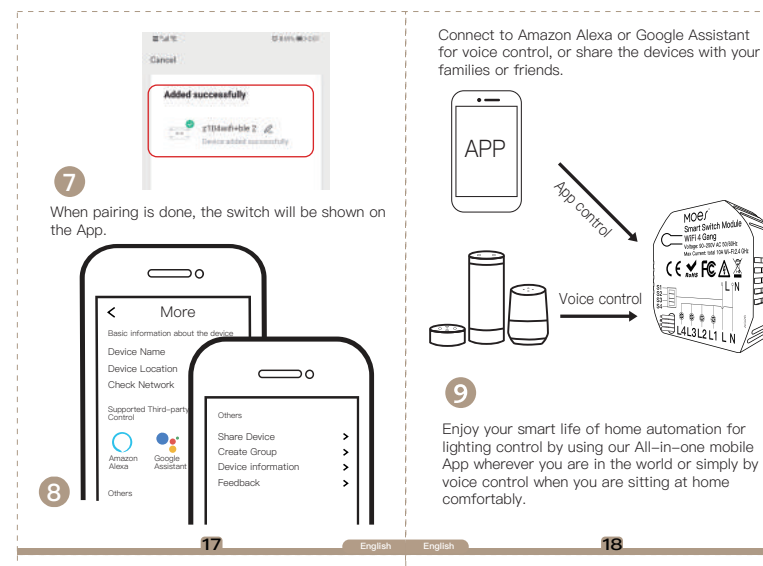

Connect to Amazon Alexa or Google Assistant for voice control, or share the devices with your families or friends.

Voice control

MOEL

Smart Switch Module

WIFI 4 Gang Votepe 20-200V AC 00/80Hz May Carriet 106 104 VI-R24 0

11 PN

(€**⊻F**©∆Ĭ

44L3L2L1 L N

•--

APP

### **RR** How to achieve multi-control association

Note:Please confirm you have successfully finished the WiFi link method above for adding this switch to your Smart Life App before the association.

1.WiFi add another smart switch to the same Smart Life/Tuva App.(If there is a smart switch having been added before to the appliest go to next step.)

Note: There is no need to wire the new added switch to the light.only L and N are required for wirina.

2. Then you will see two devices in the app and click the main switch(as One gang switch as below) by entering into the next operation.

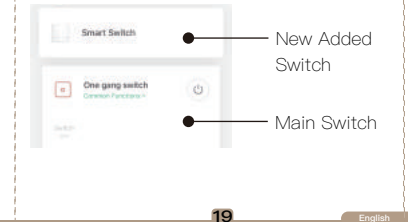

3.Click ∠ in the upper right corner and choose"Multi-Control Association, and then click "+" in the right corner

4.Choose the switch that you want to associate to and then choose the switch button that you want to control the same light.

5. Then go back to previous page, you will see two items in the page.one is your main switch the other is the one you associate just now.

### Note:Please confirm the associated switch is enabled

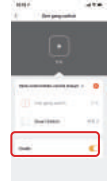

6.Now you are able to control your light with two switches. Do not associate another button in the same switch for multi-control.

7.If you want to add another third or more smart switches to control your light, just repeat the steps above.And you will see the result as below when vou associate another new switch.

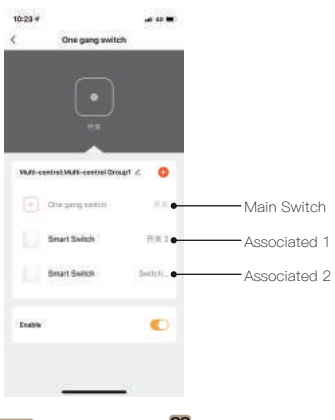

# SERVICE

1. During the free warranty period, if the product breaks down during normal use, we will offer free maintenance for the product

2 Natural disasters/man-made equipment failures disassembly and repair without the permission of our company, no warranty card, products beyond the free warranty period, etc., are not within the scope of free warranty

3.Any commitment (oral or written) made by the third party (including the dealer/service provider) to the user beyond the warranty scope shall be executed by the third party 4.Please keep this warranty card to ensure your rights 5.Our company may update or change the products without notice. Please refer to the official website for the undates

# RECYCLING INFORMATION

All products marked with the symbol for separate collection of waste electrical and electronic equipment (WEEE Directive 2012/19 / EU) must be disposed of separately from unsorted municipal waste. To protect your health and the environment, this equipment must be disposed of at designated collection points for electrical and electronic equipment designated by the government or local authorities. Correct disposal and recycling will help prevent potential negative consequences for the environment and human health. To find out where these collection points are and how they work, contact the installer or your local authority.

# WARRANTY CARD

### Product Information

| Product Name       |  |
|--------------------|--|
| Product Type       |  |
| Purchase date      |  |
| Warranty Period    |  |
| Dealer Information |  |
| Customer's Name    |  |
| Customer Phone     |  |
| Customer Address   |  |
|                    |  |
|                    |  |

### Maintenance Records

| Failure date | Cause Of Issue | Fault Content | Principal |
|--------------|----------------|---------------|-----------|
|              |                |               |           |
|              |                |               |           |
|              |                |               |           |
|              |                |               |           |

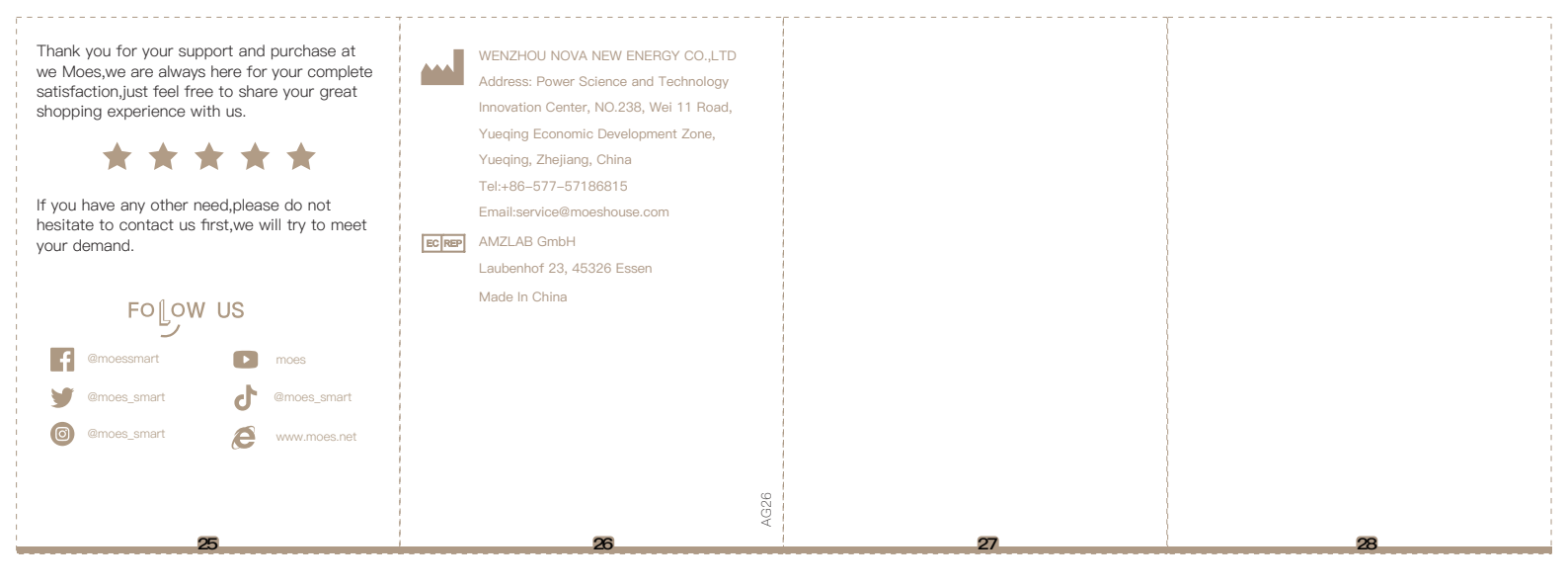

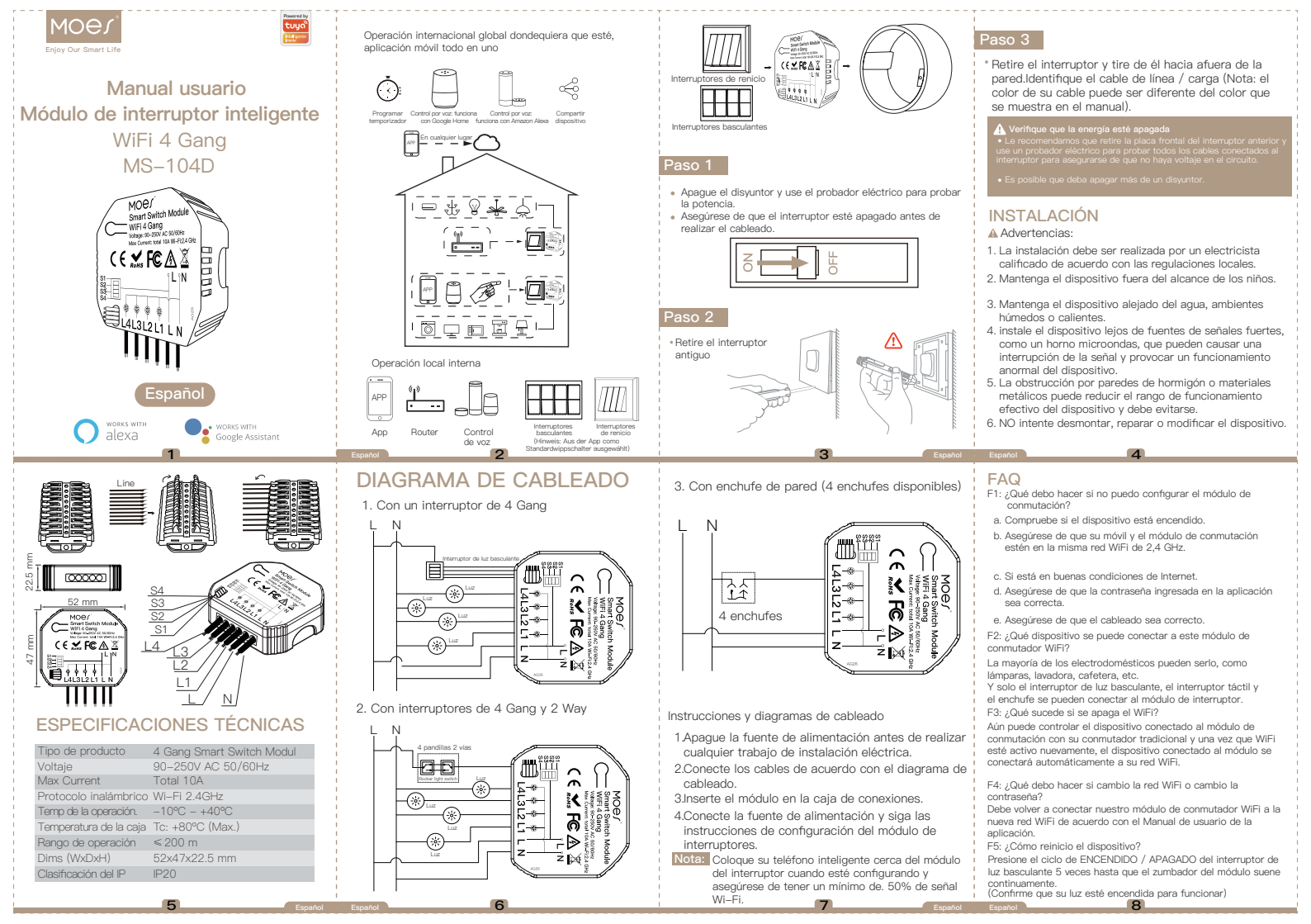

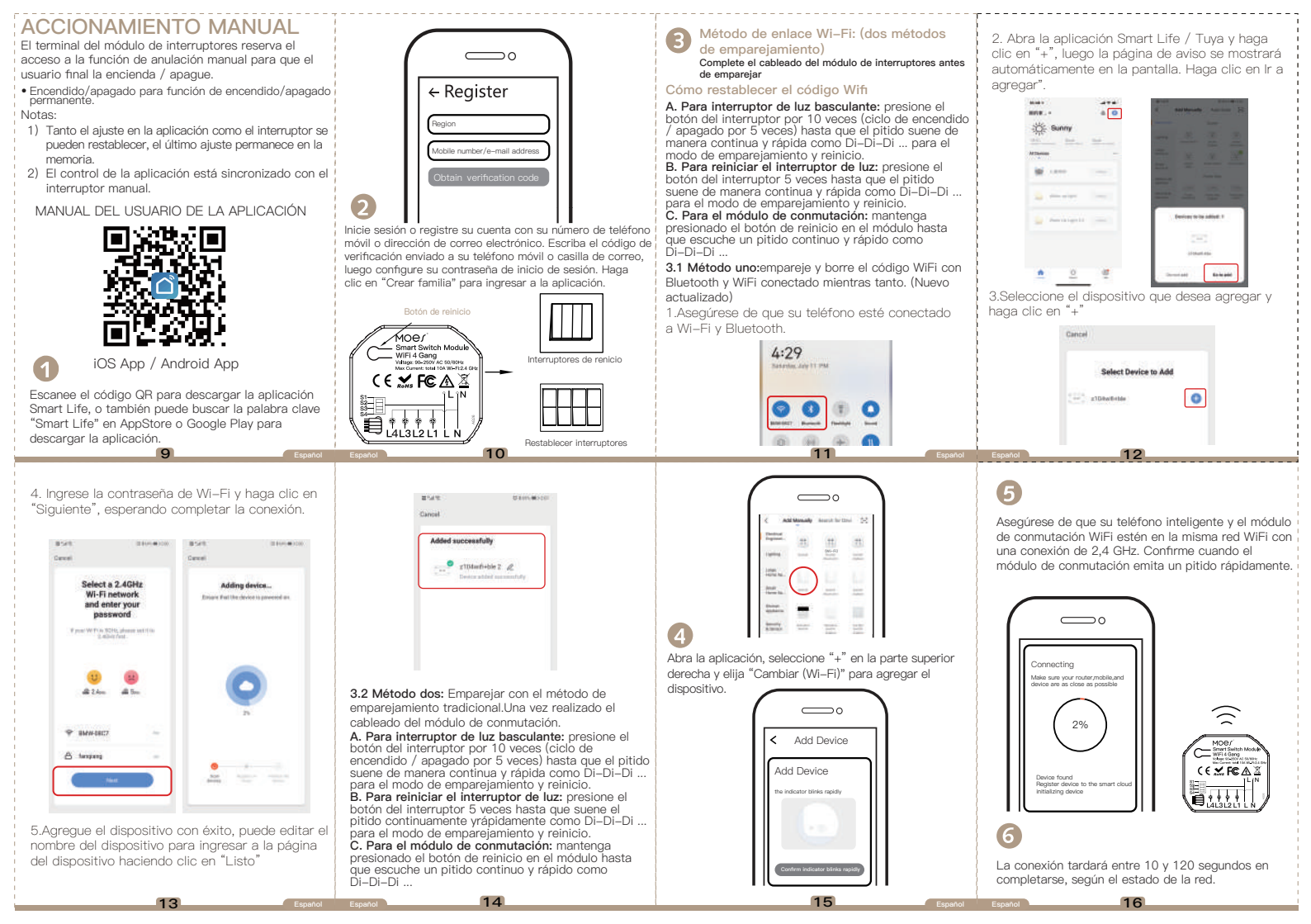

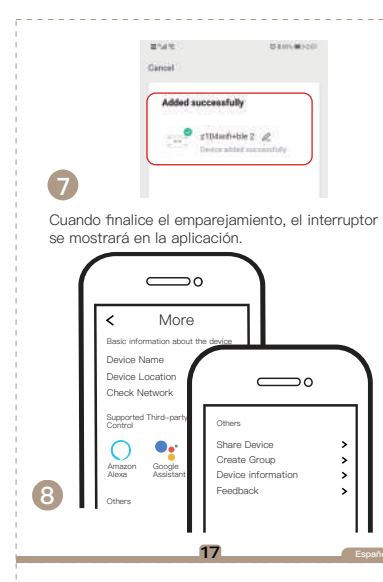

Conéctese a Amazon Alexa o al Asistente de Google para el control por voz o comparta los dispositivos con sus familiares o amigos.

Control de voz

Disfrute de su vida inteligente de domótica para el

móvil todo en uno en cualquier lugar del mundo o

simplemente mediante el control por voz cuando se

MOEL Smart Switch Module

WIFI 4 Garra

Rogic 80-258V AC 10/804

1L1N

F 

E

(€**⊻F**©∆Ĩ

ΔPP

sienta cómodo en casa.

### Cómo lograr la asociación de múltiples controles

Nota: Confirme que ha terminado con éxito el método de enlace WiFi anterior para agregar este interruptor a su aplicación Smart Life antes de la asociación

1.WiFi agregue otro interruptor inteligente a la misma aplicación Smart Life / Tuva (si se ha agregado un interruptor inteligente antes a la aplicación, simplemente vava al siguiente paso), Nota: No es necesario cablear el nuevo

### interruptor agregado a la luz, solo se requieren L v N para el cableado.

2. Luego verá dos dispositivos en la aplicación y haga clic en el interruptor principal (como Un interruptor de grupo como se muestra a continuación) ingresando a la siguiente operación.

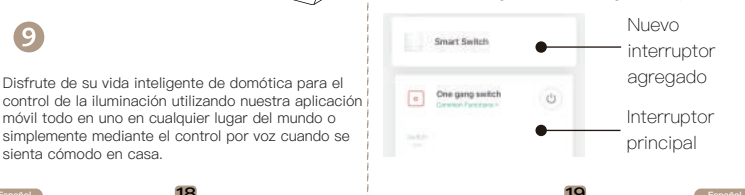

3.Haga clic en 🖊 en la esquina superior derecha v elija "Asociación de control múltiple, y luego haga clic en" + "en la esquina derecha

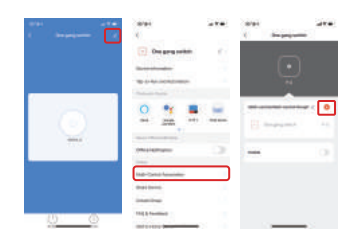

4.Elija el interruptor al que desea asociar y luego elija el botón del interruptor que desea controlar la misma luz

5. Luego regrese a la página anterior, verá dos elementos en la página, uno es su interruptor principal, el otro es el que usted asocia en este momento.

Nota: Confirme que el interruptor asociado esté habilitado.

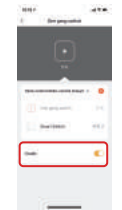

6. Ahora puede controlar su luz con dos interruptores. No asocie otro botón en el mismo interruptor para el control múltiple.

7.Si desea agregar otro tercio o más interruptores inteligentes para controlar su luz, simplemente repita los pasos anteriores y verá el resultado como se muestra a continuación cuando asocie otro interruptor nuevo.

18

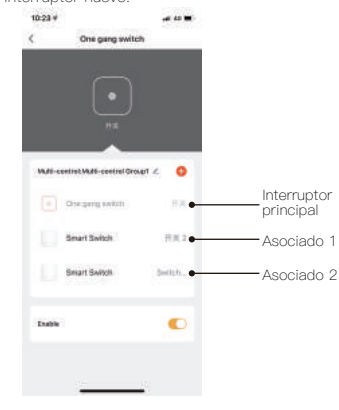

# **SERVICIO**

1.Durante el período de garantía gratuito, si el producto se descompone durante el uso normal, ofreceremos un mantenimiento gratuito para el producto

2.Desastres naturales / fallas de equipos provocados por el hombre, desmontaje y reparación sin el permiso de nuestra empresa, sin tarjeta de garantía, productos más allá del período de garantía gratuita, etc., no están dentro del alcance de la garantía gratuita

3.Cualquier compromiso (oral o escrito) hecho por un tercero (incluido el distribuidor / proveedor de servicios) con el usuario más allá del alcance de la garantía será ejecutado por el tercero.

4.Guarde esta tarjeta de garantía para garantizar sus derechos.

5. Nuestra empresa puede actualizar o cambiar los productos sin previo aviso. Consulte el sitio web oficial para conocer las actualizaciones

# INFORMACION DE RECICLAJE

Todos los productos marcados con el símbolo para la recogida selectiva de residuos de aparatos eléctricos v electrónicos (Directiva WEEE 2012/19 / UE) deben eliminarse por separado de los residuos municipales sin clasificar. Para proteger su salud y el medio ambiente, este equipo debe desecharse en los puntos de recolección designados para equipos eléctricos y electrónicos designados por el gobierno o las autoridades locales. La eliminación y el reciclaje correctos ayudarán a prevenir posibles consecuencias negativas para el medio ambiente y la salud humana. Para saber dónde están estos puntos de recogida y cómo funcionan,

póngase en contacto con el instalador o con la autoridad

# TARJETA DE GARANTÍA

### Información del Producto

Nombre del producto Tipo de producto Fecha de compra Período de garantía Información del distribuidor Nombre del cliente Teléfono del cliente

Dirección del cliente

### Registros de mantenimiento

| Fecha de falla | Causa del<br>problema | Contenido<br>de la falla | Principal |
|----------------|-----------------------|--------------------------|-----------|
|                |                       |                          |           |
|                |                       |                          |           |
|                |                       |                          |           |
|                |                       |                          |           |
|                |                       |                          |           |

24

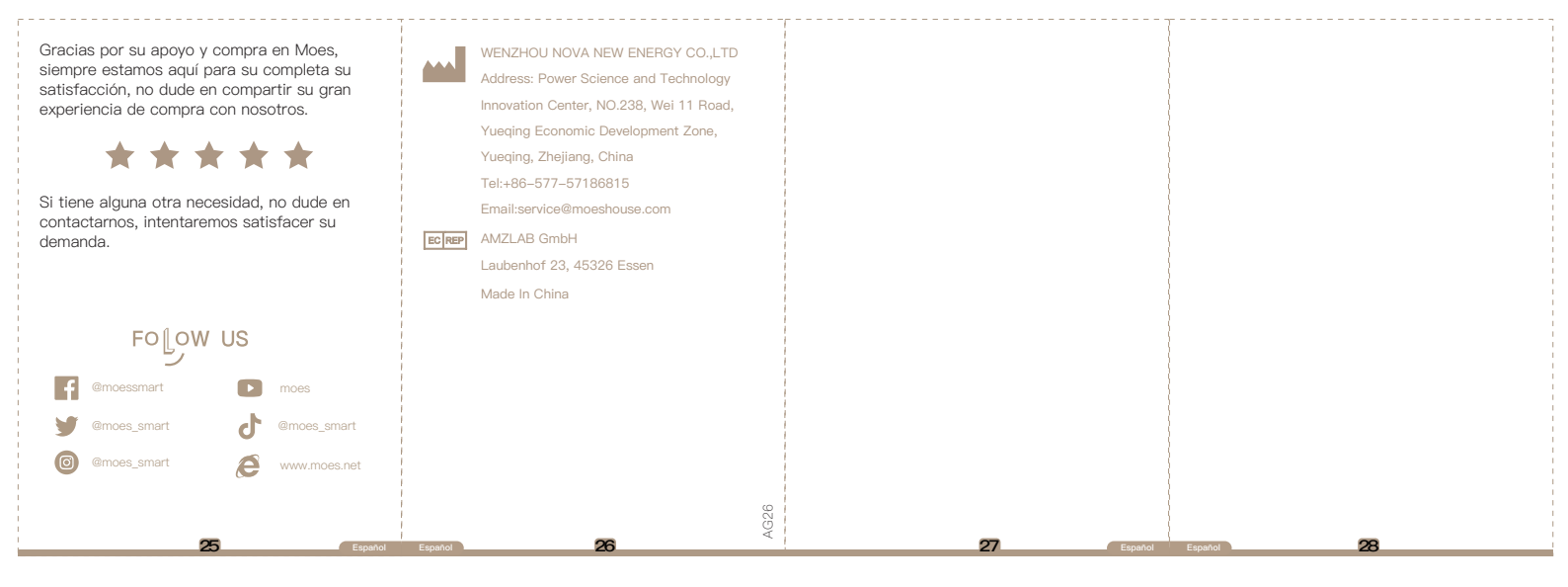

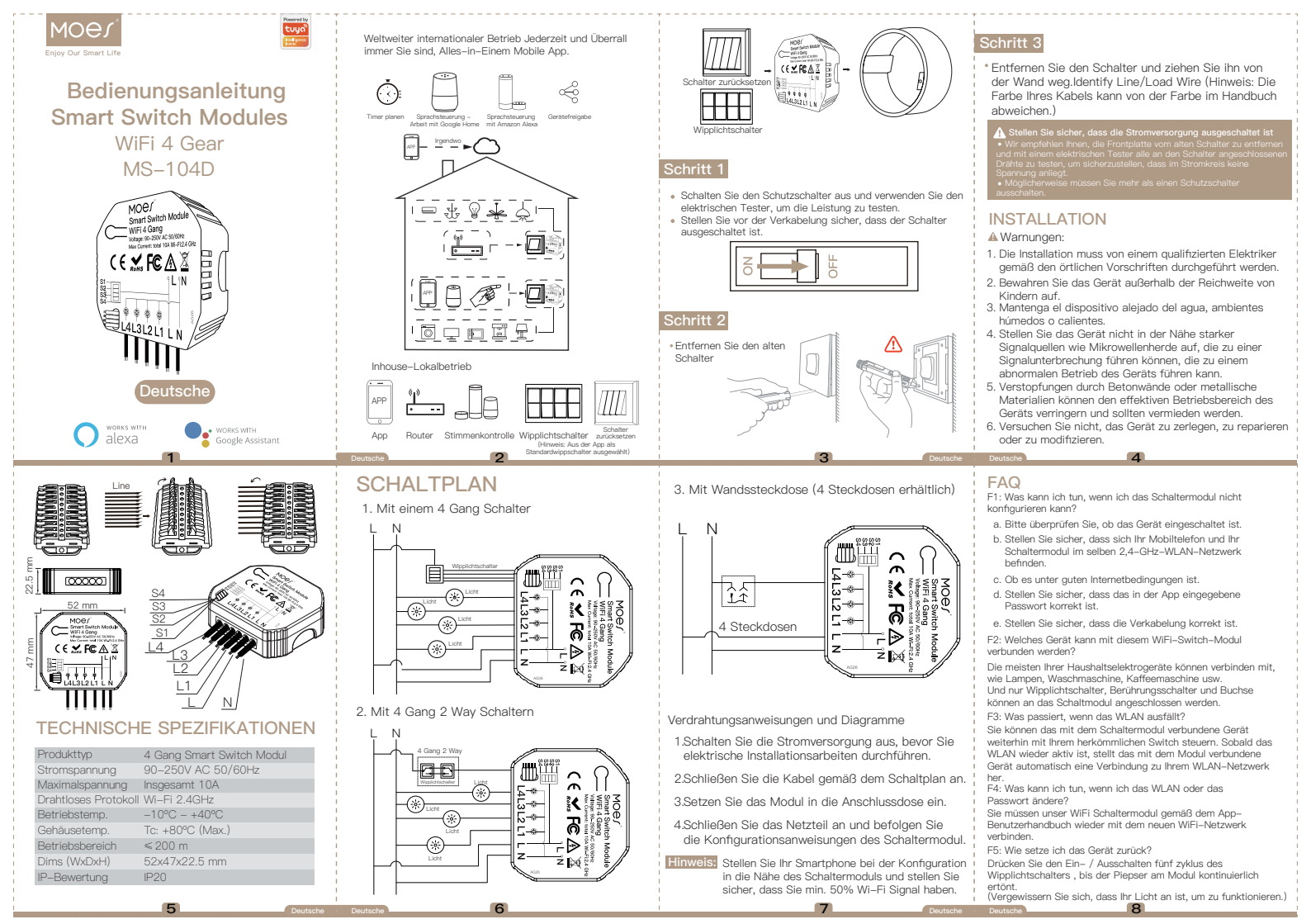

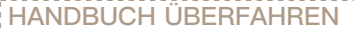

DasTerminal des Schaltermoduls behält sich den Zugriff auf die manuelle Übersteuerung Funktion für den Endbenutzer zum Ein- und Ausschalten vor.

 Ein- / Ausschalten f
ür permanente Ein / Aus-Funktion. HINWEIS:

- 1) Sowohl die Einstellung an der App als auch der Schalter können zurückgesetzt werden, die letzte Finstellung bleibt im Speicher.
- 2) Die App-Steuerung ist mit dem manuellen Schalter synchronisiert.

APP BENUTZERHANDBUCH

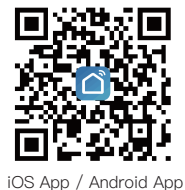

Scannen Sie den QR-Code, um die Smart Life App herunterzuladen, oder suchen Sie im App Store oder bei Googleplay nach dem Stichwort "Smart Life", um die App herunterzuladen.

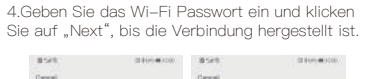

| Select a 2.4GHz<br>Wi-Fi network<br>and enter your<br>password |              | Adding device |
|----------------------------------------------------------------|--------------|---------------|
| W prost Wit Prior W2HL, phy<br>2, 400-10 Feed                  | NUE ANT 1 DO |               |
| 10<br>12 2 4 m                                                 | i Base       | 0             |
| <b>₽ 8649-0807</b>                                             | -            | D.            |
| A toring                                                       | 1.00         |               |

5.Fügen Sie das Gerät erfolgreich hinzu. Sie können den Namen des Geräts bearbeiten, um die Geräteseite aufzurufen, indem Sie auf "Done" klicken

13

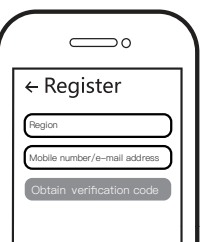

2

Ê

Melden Sie sich an oder registrieren Sie Ihr Konto mit Ihrer Handvnummer oder E-Mail-Adresse.Geben Sie den Bestätigungscode ein, der an Ihr Mobiltelefon oder Ihre Mailbox gesendet wurde, und legen Sie dann Ihr Anmeldekennwort fest.Klicken Sie auf "Create Family", um die App aufzurufen.

## Zurücksetzungsknopf Moer Smart Switch Modul WiFi 4 Gang Schalter zurücksetzen (€**≾F**©∆≚ L4L3L2L1 Wipplichtschalter

10.000 HERE AND ADDRESS Cancel Added successfully g10daufi+ble 2 @

10

3.2 Methode 2: Pairing mit traditioneller Pairing Methode. Nachdem die Verkabelung des Schaltermoduls erfolgt ist.

a. Für Wipplichtschalter: Drücken Sie die Schaltertaste 10 Mal(EIN/AUS-Zyklus für 5 mal), bis der Piepton kontinuierlich und schnell als Di-Di-Di ... für den Pairing- und Reset-Modus ertönt.

b. Zum Zurücksetzen des Lichtschalters:Drücken Sie die Schaltertaste 5 Mal, bis der Piepton kontinuierlich und schnell als Di-Di-Di ... für den Pairing- und Reset-Modus ertönt.

c. Für Schaltmodul:Drücken Sie lange die Reset-Taste am Modul, bis Sie den Signalton kontinuierlich und schnell als Di-Di-Di ...

14

### Wi-Fi-Verbindungsmethode: (zwei Pairing-Methoden)

Schließen Sie die Verkabelung des Schaltermoduls vor dem Pairing ab

### So setzen Sie den Wifi-Code zurück

a. Für Wipplichtschalter:Drücken Sie die Schaltertaste 10 Mal(EIN/AUS-Zvklus für 5 mal), bis der Piepton kontinuierlich und schnell als Di-Di-Di ... für den Pairing- und Reset-Modus ertönt.

b. Zum Zurücksetzen des Lichtschalters:Drücken Sie die Schaltertaste 5 Mal, bis der Piepton kontinuierlich und schnell als Di-Di-Di ... für den Pairing- und Reset-Modus ertönt. c. Für Schaltmodul:Drücken Sie lange die Reset-Taste am Modul, bis Sie den Signalton kontinuierlich und schnell als Di-Di-Di ...

3.1 Methode 1:Koppeln und löschen Sie den WiFi-Code mit Bluetooth und WiFi in der Zwischenzeit. (Neu aktualisiert)

1.Stellen Sie sicher, dass Ihr Telefon mit Wi-Ei und Bluetooth verbunden ist.

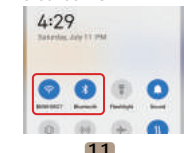

~~

71 11 (M5-F0

----

Add Manady Search for Day

2.Öffnen Sie die Smart Life / Tuya-App und klicken Sie auf "+". Die Eingabeaufforderungsseite wird automatisch auf dem Bildschirm angezeigt. Klicken Sie auf "Go to add".

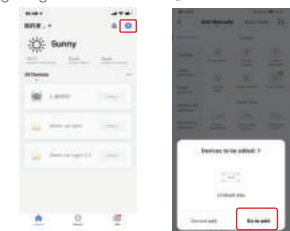

3.Wählen Sie das Gerät aus, das Sie hinzufügen möchten, und klicken Sie auf "+".

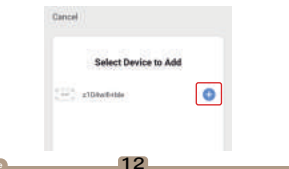

6

Stellen Sie sicher, dass sich Ihr Smartphone und Ihr WiFi Schaltermodul bei einer 2.4-GHz Verbindung unter demselben WiFi-Netzwerk befinden.Bestätigen Sie, wenn das Schaltmodul schnell piept.

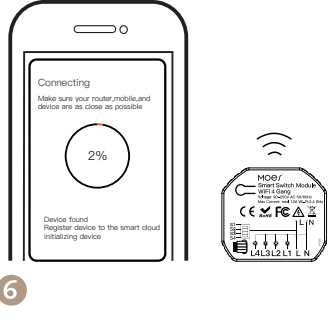

Die Verbindung dauert je nach Netzwerkzustand ca. 10-120 Sekunden.

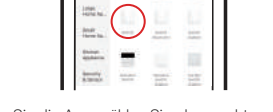

Öffnen Sie die App, wählen Sie oben rechts "+" und dann "Switch (Wi-Fi)", um das Gerät hinzuzufügen,

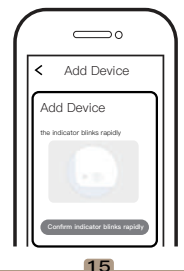

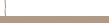

4

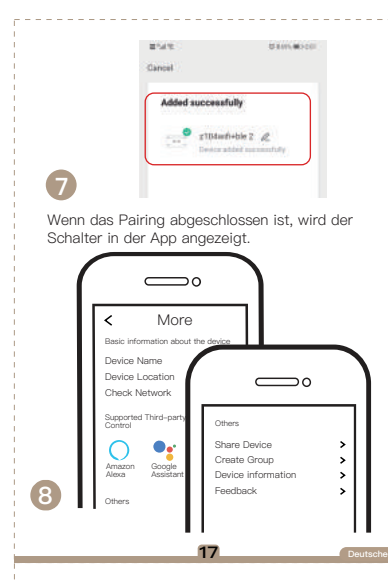

Stellen Sie eine Verbindung zu Amazon Alexa oder Google Assistant zur Sprachsteuerung her oder teilen Sie die Geräte mit Ihren Familien oder Freunden.

# APP

Genießen Sie Ihr intelligentes Leben in der Hausautomation für die Lichtsteuerung, indem Sie unsere Alles-in-Einem Mobile App überall auf der Welt verwenden oder einfach per Sprachsteuerung, wenn Sie bequem zu Hause sitzen.

5.Wenn Sie zur vorherigen Seite zurückkehren, sehen Sie zwei Elemente auf der Seite, eines ist Ihr Hauptschalter, das andere ist das, das Sie gerade zuordnen.

Hinweis: Bitte bestätigen Sie, dass der zugehörige Schalter aktiviert ist.

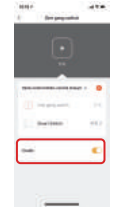

6.Jetzt können Sie Ihr Licht mit zwei Schaltern steuern. Verknüpfen Sie keine weitere Taste im selben Schalter für die Mehrfachsteuerung. 7.Wenn Sie ein weiteres Drittel oder mehr intelligente Schalter hinzufügen möchten, um Ihr Licht zu steuern, wiederholen Sie einfach die obigen Schritte.Das Ergebnis sehen Sie wie folgt, wenn Sie einen anderen neuen Schalter zuordnen.

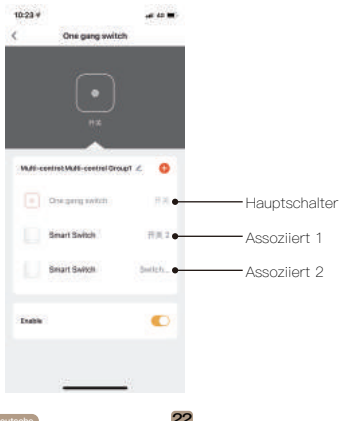

# So erreichen Sie eine Multi–Control Assoziation

Hinweis: Bitte bestätigen Sie, dass Sie die oben beschriebene WiFi Link Methode erfolgreich abgeschlossen haben, um diesen Switch vor der Zuordnung zu Ihrer Smart Life App hinzuzufügen. 1.WiFi fügt derselben Smart Life / Tuya–App einen weiteren Smart Switch hinzugefügt wurde, fahren Sie einfach mit dem nächsten Schritt fort.) Hinweis: Der neu hinzugefügte Schalter muss nicht an die Leuchte angeschlossen werden. Für die Verkabelung sind nur L und N erforderlich. 2.Dann sehen Sie zwei Geräte in der App und klicken auf den Hauptschalter (als One Gang Schalter wie unten), indem Sie in den nächsten Vorgang eintreten.

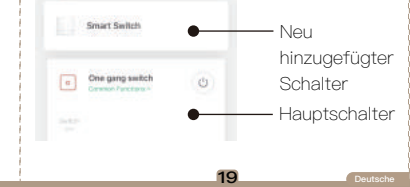

# SERVICE

 Während der kostenlosen Garantiezeit bieten wir, wenn das Produkt während des normalen Gebrauchs ausfällt, eine kostenlose Wartung für das Produkt an.
 Naturkatastrophen / vom Menschen verursachte Geräteausfälle, Demontage und Reparatur ohne

Geräteausfälle, Demontage und Reparatur ohne Genehmigung unseres Unternehmens, keine Garantiekarte, Produkte außerhalb der kostenlosen Garantiezeit usw. fallen nicht unter die kostenlose Garantie

3.Jede Verpflichtung (mündlich oder schriftlich) des Dritten (einschließlich des Händlers/Dienstleisters) gegenüber dem Benutzer über den Garantieumfang hinaus wird von dem Dritten ausgeführt

4.Bitte bewahren Sie diese Garantiekarte auf, um Ihre Rechte zu gewährleisten

5.Unser Unternehmen kann die Produkte ohne vorherige Ankündigung aktualisieren oder ändern. Die Aktualisierunger finden Sie auf der offiziellen Website.

# **RECYCLING-INFORMATIONEN**

Alle Produkte, die mit dem Symbol für die getrennte Sammlung von Elektro- und Elektronikaltgeräten (WEEE-Richtlinie 2012/19 / EU) gekennzeichnet sind, müssen getrennt vom unsortierten Siedlungsabfall entsorgt werden. Zum Schutz Ihrer Gesundheit und der Umwelt muss dieses Gerät an ausgewiesenen Sammelstellen für Elektro- und Elektronikgeräte entsorgt werden die von der Regierung oder den örtlichen Behörden bestimmt sind Behörden. Eine ordnungsgemäße Entsorgung und Wiedenverwertung trägt dazu bei, potenzielle menschliche Gesundheit zu vermeiden. Um herauszufnelen, wo sich diese Sammelstellen befinden und wie sie funktionieren, wenden Sie sich an den Installateur oder Ihre Jokale Behörde. 3.Klicken Sie in der oberen rechten Ecke auf ∠ und wählen Sie "Multi–Control Association" und dam klicken Sie dann in der rechten Ecke auf

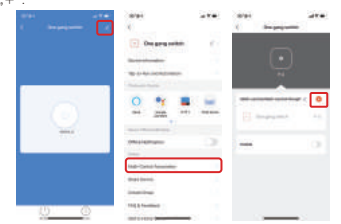

4.Wählen Sie den Schalter aus, dem Sie zuordnen möchten, und wählen Sie dann die Schaltertaste, mit der Sie dasselbe Licht steuern möchten.

20

# GARANTIEKARTE

### Produktinformation

|   | Produktname          |
|---|----------------------|
|   | Produktart           |
| 1 | Kaufdatum            |
|   | Garantiezeit         |
|   | Händlerinformationen |
|   | Kundenname           |
|   | Kundentelefon        |
| h | Kundenadresse        |
|   |                      |

### Wartungsaufzeichnungen

| Ursache des<br>Problems | Fehlerinhalt            | Rektor                      |
|-------------------------|-------------------------|-----------------------------|
|                         |                         |                             |
|                         |                         |                             |
|                         |                         |                             |
|                         |                         |                             |
|                         | Ursache des<br>Problems | Ursache des<br>Problems<br> |

Deutsche

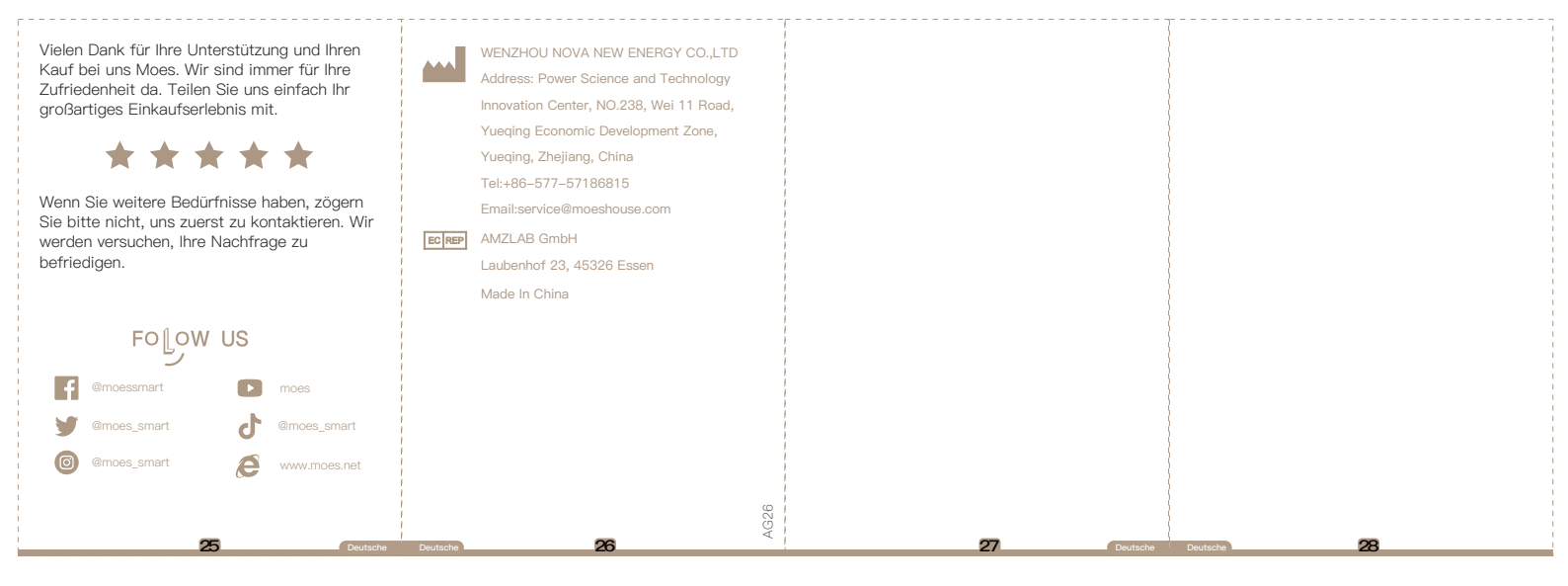